# ¿Cómo integrar Nave a tu Tienda WooCommerce?

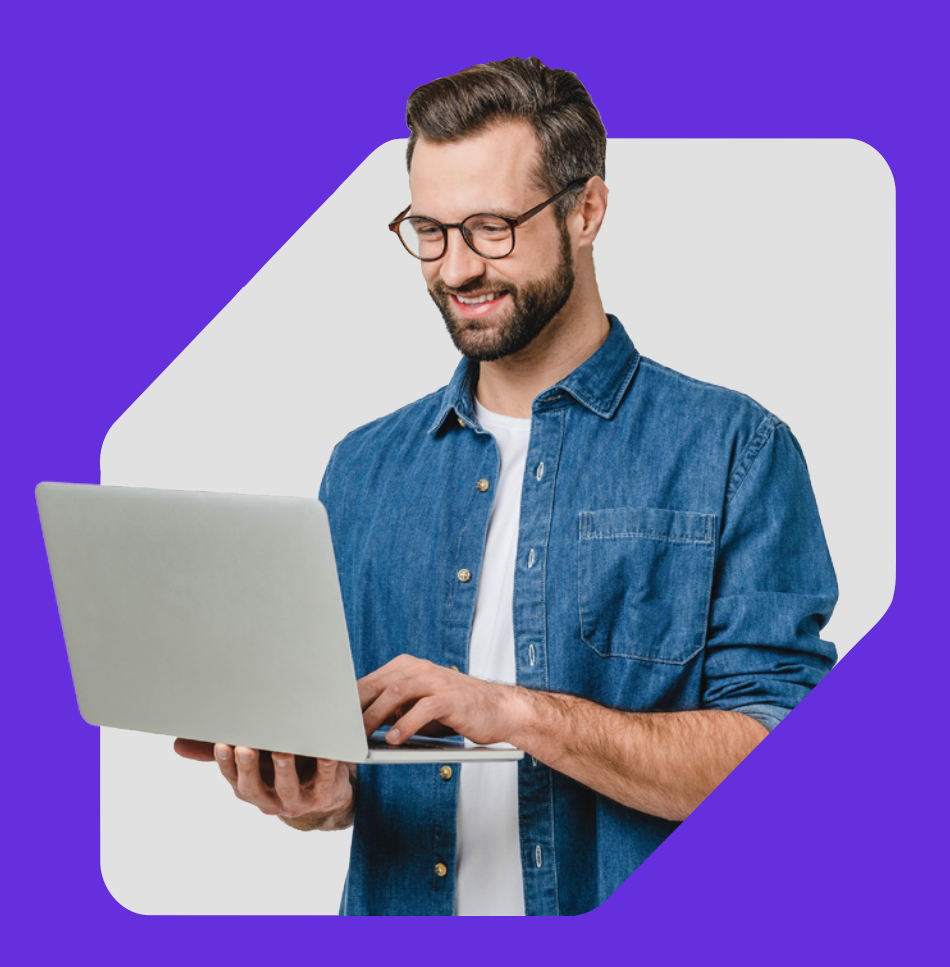

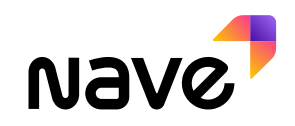

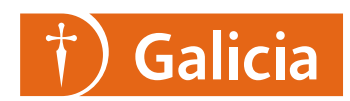

**1** Ingresá a Nave desde:

- Online Banking > Nave Negocios > Nave
- Office Banking > Comercios > Nave

2 Hacé clic en la sección Integraciones y elegí la opción WooCommerce.

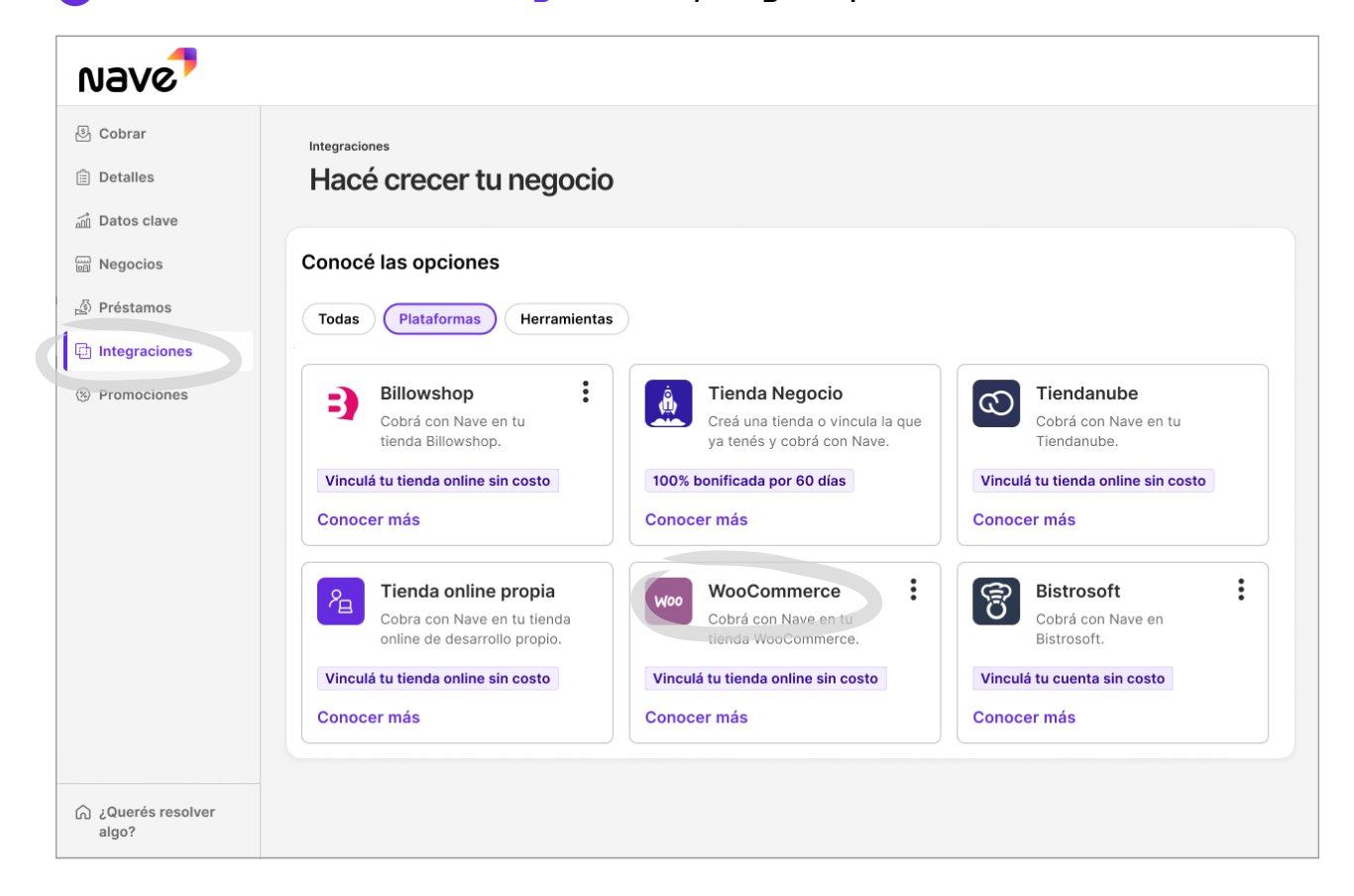

3 Presioná el botón activar código de vinculación.

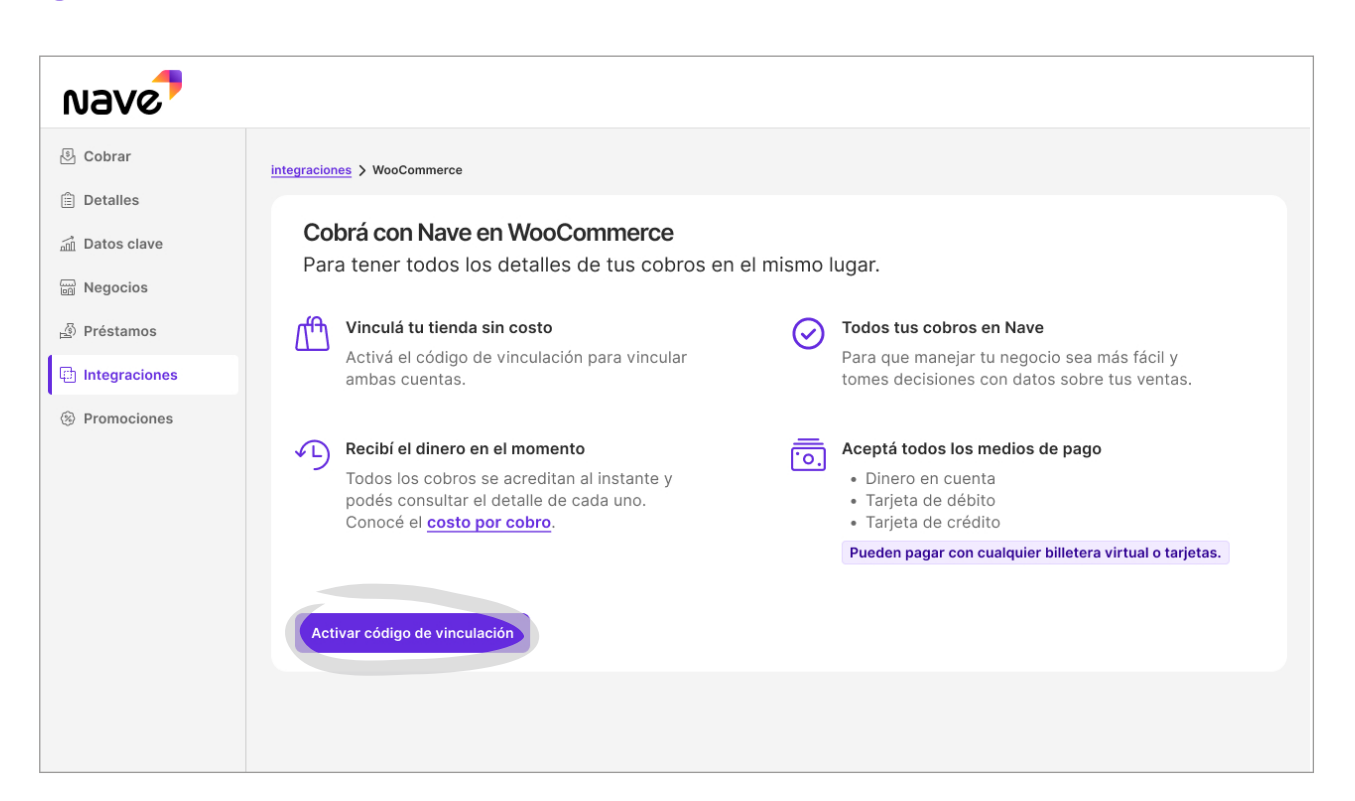

4 Llená los datos y apretá "Confirmar".

| Nave          |                                                |  |  |
|---------------|------------------------------------------------|--|--|
| 🖲 Cobrar      | <volver atrás<="" th=""></volver>              |  |  |
| Detalles      | Completá los datos de tu tienda online         |  |  |
| 쿄 Datos clave | Para activar el código de vinculación.         |  |  |
| 🗑 Negocios    | Datos de WooCommerce                           |  |  |
| , ∰ Préstamos |                                                |  |  |
| Integraciones | Nombre                                         |  |  |
| Promociones   |                                                |  |  |
|               | Dirección online                               |  |  |
|               | Ej: www.cafelosrobles.com                      |  |  |
|               | Cuenta en la que se acreditarán los cobros     |  |  |
|               | Usar cuenta principal                          |  |  |
|               | ¿De dónde es la cuenta? Cuenta de acreditación |  |  |
|               | Galicia     V       Elige la cuenta     V      |  |  |
|               | Cancelar Confirmar                             |  |  |
|               |                                                |  |  |

### **5** Copiá el código, lo vas a necesitar en WooCommerce.

| Nave                          |                                                                                                    |
|-------------------------------|----------------------------------------------------------------------------------------------------|
| & Cobrar                      |                                                                                                    |
| Negocios<br>盛 Préstamos       |                                                                                                    |
| Integraciones     Promociones |                                                                                                    |
|                               | Ya podés vincular tu tienda online!<br>Tu código es B-6324-C1AE-N. Podés copiarlo ahora o más tarde en Integraciones.<br>Ir a Integraciones Copiar código |
|                               |                                                                                                    |
|                               |                                                                                                    |

6 Ingresá en shop.wanderlust-webdesign.com

y hacé clic sobre el logo de Nave para decargar el plugin.

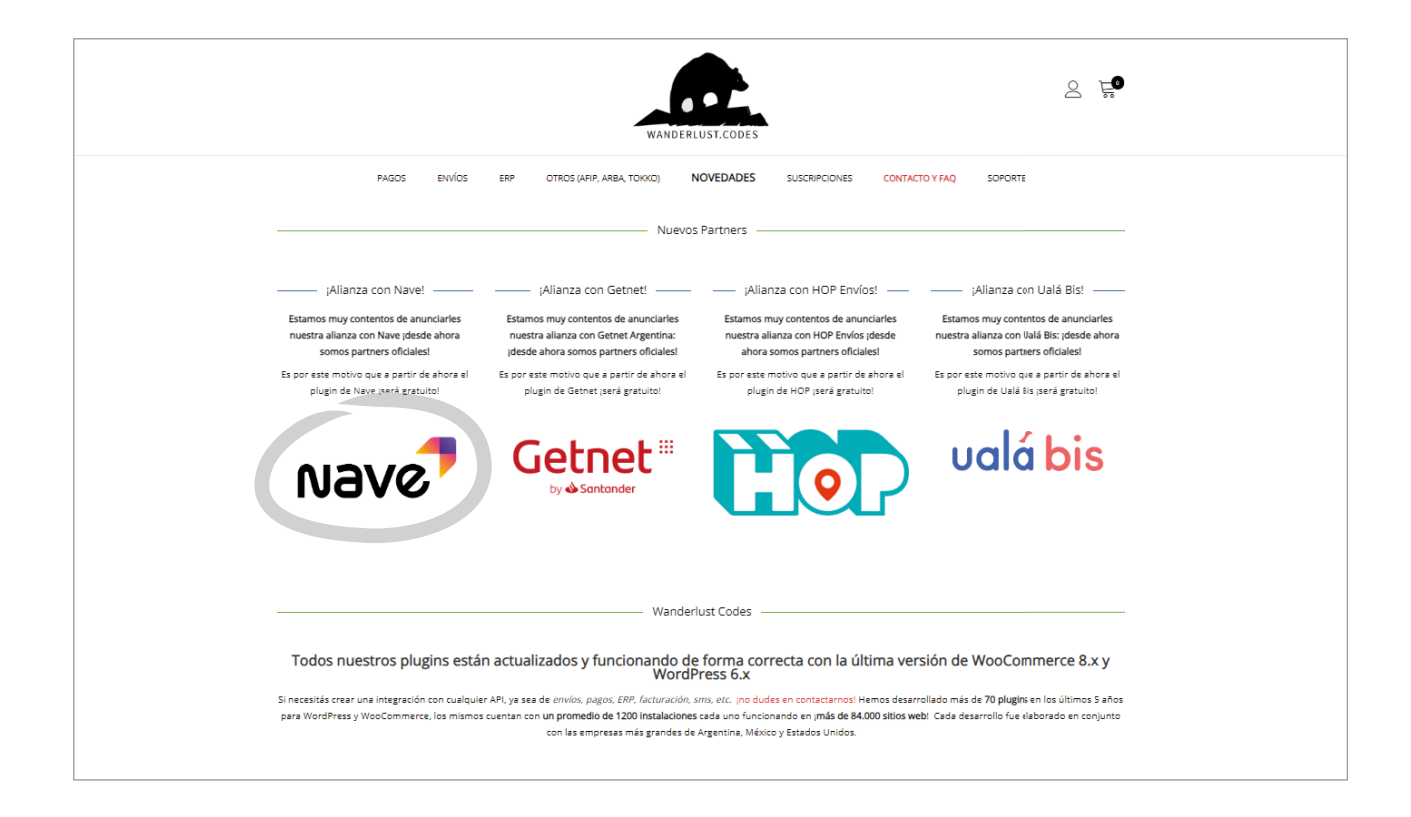

7 Una vez descargado el plugin, ingresá a tu Tienda WooCommerce desde WordPress.

| WordPress.org                                                                                                    |
|----------------------------------------------------------------------------------------------------|
| Log in to your WordPress.org account to<br>contribute to WordPress, get help in the support<br>forum, or rate and review themes and plugins.<br>Username or Email Address |
| Remember Me  Log In  Lost password? • Create an account                                                                                                    |

#### 8 Accedé a la sección Plugins y seleccioná Subir plugin.

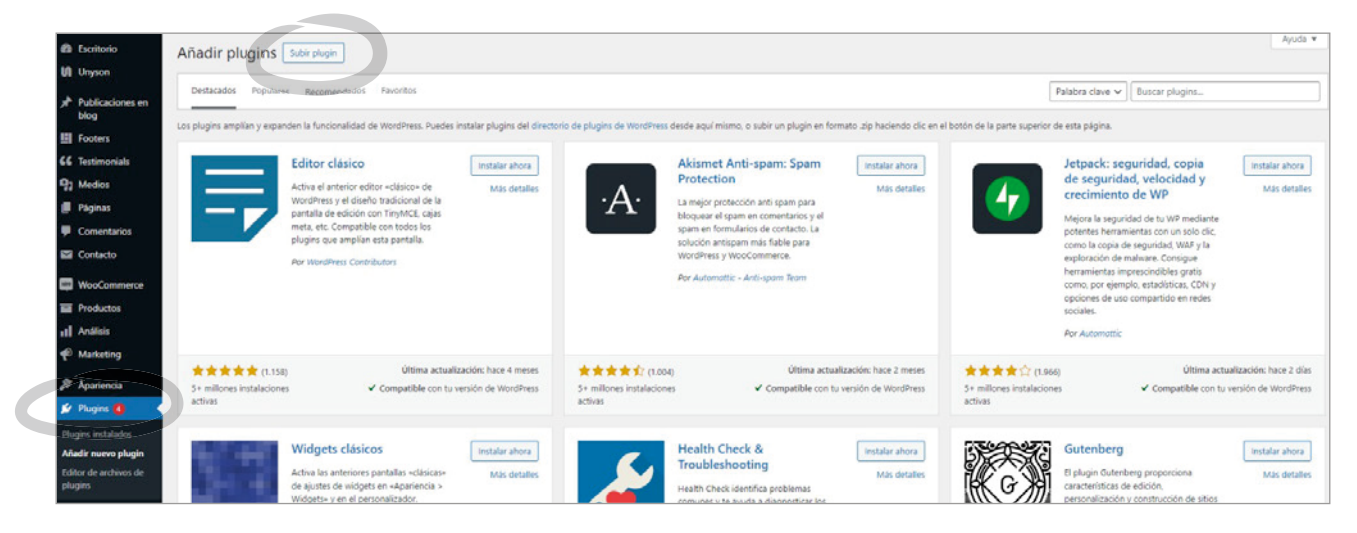

#### 9 Seleccioná el archivo que descargaste recién.

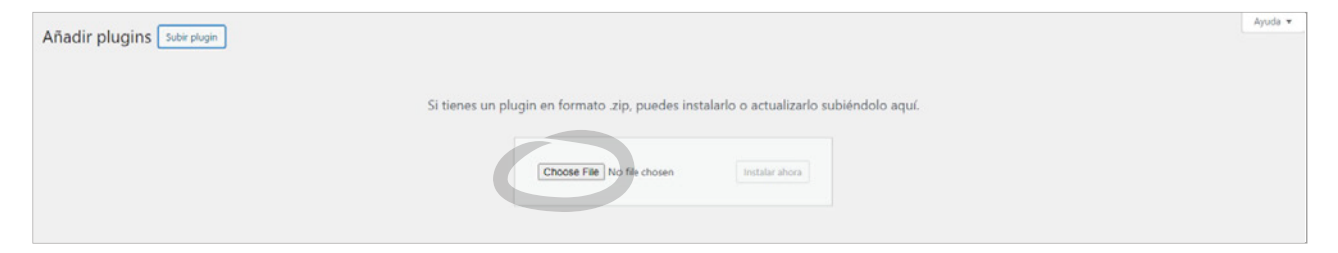

#### 10 Una vez cargado, instalalo.

| Choose File wanderlust-nave.02.zip Instalar ahora |
|---------------------------------------------------|

#### 1 Vas a recibir una notificación de que el plugin se instaló correctamente.

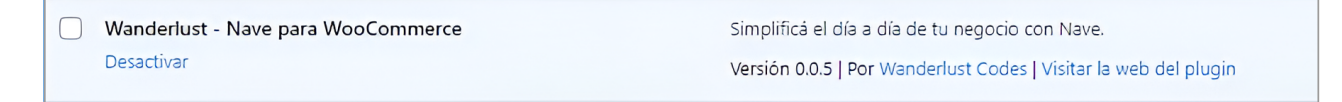

#### 12 Tildá la opción para permitir que puedas cobrar con Nave.

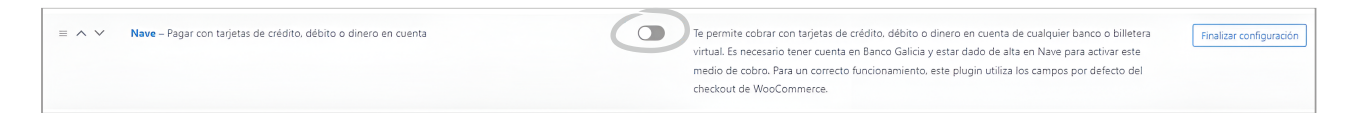

**13** Completá los mensajes.

Nave tip: En el título te sugerimos poner Pagar con tarjetas de crédito, débito o dinero en cuenta y en la descripción poné las promos del día.

Luego selección "hacé clic en este enlace".

|   | General Productos Pagos                                                                                                    | Cuentas y privacidad Correos electrónicos Integración Avanzado Afip Settings                                                                                                    |  |  |
|---|----------------------------------------------------------------------------------------------------|----------------------------------------------------------------------------------------------------|--|--|
|   | Instalar extensiones compatibles con                                                                                                    | nstalar extensiones compatibles con el tema                                                                                                    |  |  |
|   | Tus ajustes se han guardado.                                                                                                    |                                                                                                    |  |  |
|   | Nave 🧵                                                                                                    |                                                                                                    |  |  |
|   | Te permite cobrar con tarjetas de crédito, débito o dinero en cuenta de cualquier banco o billetera virtual. Es necesario tener cuenta en Banco Galicia y estar dado de alta en Nave para activar este medio de cobro. |                                                                                                    |  |  |
|   | Activar/Desactivar 🗸 Activar Nave                                                                                                    |                                                                                                    |  |  |
|   | Si tiene alguna duda o consulta, no dude en escribirnos a consultas@navenegocios.com                                                                                                    |                                                                                                    |  |  |
| ( | Título                                                                                                    | Pagar con tarjetas de crédito, débito o dinero en cuenta                                                                                                    |  |  |
|   |                                                                                                    |                                                                                                    |  |  |
|   | Descripción                                                                                                    | ión Servicio provisto por Nave Argentina.                                                                                                    |  |  |
|   |                                                                                                    | L.<br>Esta descripción se mostrará en el checkout. Te sugerimos poner la descripción de las promos activas en tu tienda para potenciar tus ventas. Podes consultar las mismas en Nave > Vende más.                                |  |  |
|   | Fredenciales                                                                                                    |                                                                                                    |  |  |
|   | Para obtener el STO ID, hacé clic en e                                                                                                    | Para obtener el STO (ID, hacé clic en este enlace .                                                                                                    |  |  |
|   | Store ID                                                                                                    | Store ID wanderlustcodesshoo.wanderlust-webdesian.com                                                                                                    |  |  |
|   |                                                                                                    | Una vez vinculado podrás ver tu STORE ID en este campo. Si el campo esta vació, volvé a intentar.                                                                                                    |  |  |
|   | Guardae los cambios                                                                                                    |                                                                                                    |  |  |
|   |                                                                                                    |                                                                                                    |  |  |
|   | Para obtener el STO ID, hacé clic en e<br>Store ID<br>Guardar los cambios                                                                                                    | a obtener el STO_UD, hacé clic en este enlace-<br>sre ID wanderlustcodesshop.wanderlust-webdesign.com<br>Una vez vinculado podrás ver tu STORE ID en este campo. Si el campo esta vacío, volvé a intentar.<br>Suardar los cambios |  |  |

#### 12 Completá tu CUIT.

| Nave                   |
|------------------------|
| Vincular mi cuenta     |
| CUIT                   |
| ¿Cómo creo una cuenta? |
|                        |
|                        |

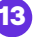

**(15)** Colocá tu **código de vinculación**.

| Nave                        |  |
|-----------------------------|--|
| Vincular mi cuenta          |  |
| Código de vinculación       |  |
| Vincular                    |  |
| Volver                      |  |
| ¿Dónde encuentro el código? |  |
|                             |  |

#### **16** Regresá a la tienda.

Esperá unos segundos mientras se confirma la vinculación, luego seleccioná la opción lr a la tienda para volver a tu panel de E-commerce.

| Nave                      |  |
|---------------------------|--|
| $\bigcirc$                |  |
| ¡Ya Vinculamos tu cuenta! |  |
| desde ahí.                |  |
|                           |  |
|                           |  |

17 ¡Listo! Ya vinculaste tu cuenta de Nave a WooCommerce.

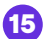

## Ingresá a navenegocios.ar y descubrí más de Nave.

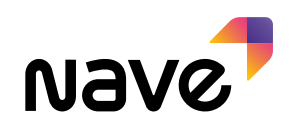

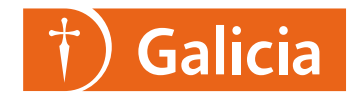